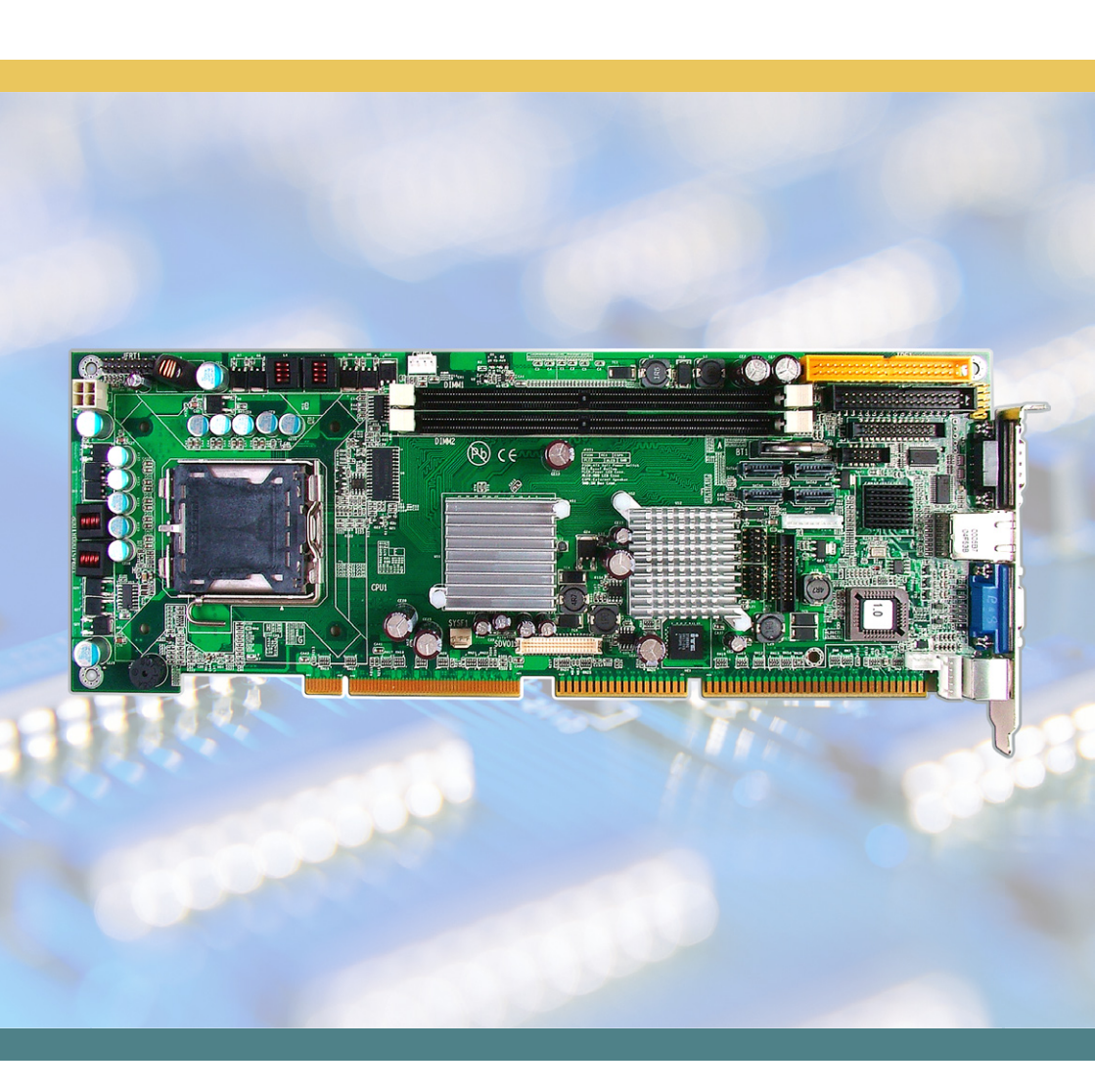

# HiCORE-i9451 Full Size Core 2 Duo/ Pentium D LGA775 SBC

# User's Manual Version 1.0

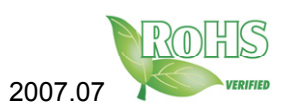

# **Table of Contents**

| Chapter 1 Introduction                              | 4        |
|-----------------------------------------------------|----------|
| 1.1 Copyright Notice                                | 5        |
| 1.2 About this User's Manual                        | 5        |
| 1.3 Warning                                         | 5        |
| 1.4 Replacing the lithium battery                   | 6        |
| 1.5 Technical Support                               | 6        |
| 1.6 Warranty                                        | 7        |
| 1.7 Packing List                                    | 8        |
| 1.8 Ordering Information                            | 8        |
| 1.9 Specification                                   | 9        |
| 1.10 Board Dimensions                               | 10       |
| 1.11 Installing the Menery                          | ۲۱       |
| 1.12 Installing the Memory                          | 13       |
| Chapter 2 Installation                              | 14       |
| 2.1 Jumpers and Connectors                          | 15       |
| Jumpers                                             | 10       |
| 2.2 JBATT. CMOS Setup                               | 10       |
| 2.3 IDE1: Primary 40 pin IDE Connector              | 17       |
| 2.4 EDD1: EDD Connector                             | 17       |
| 2.5 I PT1: Parallel Port or FDD Connector           | 19       |
| 2.6 USB1/ USB2/ USB3: USB Connector                 | 20       |
| 2.7 SATA1/ 2/ 3/ 4: Serial ATA 1. 2. 3. 4 Connector | 20       |
| 2.8 AC97: Audio Daughterboard Connector             | 20       |
| 2.9 LPC1: External Low Pin Count Connector          | 21       |
| 2.10 COM1: RS232 Connector                          | 21       |
| 2.11 COM2: RS232 Connector                          | 21       |
| 2.12 LAN1: 10/100 RJ-45                             | 22       |
| 2.13 VGA1: CRT Display                              | 22       |
| 2.14 KBM1: PS/2 Keyboard & Mouse                    | 22       |
| 2.15 EKB1: External Keyboard Connector              | 22       |
| 2.16 EATX1: ATX Feature Connector                   | 23       |
| 2.17 SDVO1: SDVO Daughterboard Connector            | 23       |
| 2.18 JFRI1: Switches and Indicators                 | 24       |
| 2.19 CFDT: CompactFlash II Socket                   | 24       |
| 2.20 STSFT: System Fan Power Connector              | 20<br>25 |
| 2.21 GEUET. GEUERAITEUWEI GUIIIIEGUU                | 20<br>25 |
|                                                     | ∠0       |

| Chapter 3 BIOS                    | .26 |
|-----------------------------------|-----|
| 3.1 BIOS Introduction             | 27  |
| 3.2 BIOS Setup                    | 27  |
| 3.3 Standard CMOS Features        | 28  |
| 3.4 Advanced BIOS Features        | 31  |
| 3.5 Advanced Chipset Features     | 34  |
| 3.6 Integrated Peripherals        | 37  |
| 3.7 Power Management Setup        | 42  |
| 3.8 PNP/PCI Configurations        | 45  |
| 3.9 PC Health Status              | 47  |
| 3.10 Frequency/Voltage Control    | 48  |
| 3.11 Load Optimized Defaults      | 49  |
| 3.12 Set Password                 | 50  |
| 3.13 Save & Exit Setup            | 51  |
| 3.14 Exit Without Saving          | 52  |
| 3.15 BIOS Beep Sound core list    | 53  |
| 3.16 BIOS memory mapping          | 53  |
| 3.17 Award BIOS Post Codes        | 54  |
| Chapter 4 Appendix                | .58 |
| 4.1 I/O Port Address Map          | 59  |
| 4.2 Interrupt Request Lines (IRQ) | 61  |

# Chapter 1 Introduction

# 1.1 Copyright Notice

All Rights Reserved.

The information in this document is subject to change without prior notice in order to improve the reliability, design and function. It does not represent a commitment on the part of the manufacturer.

Under no circumstances will the manufacturer be liable for any direct, indirect, special, incidental, or consequential damages arising from the use or inability to use the product or documentation, even if advised of the possibility of such damages.

This document contains proprietary information protected by copyright. All rights are reserved. No part of this manual may be reproduced by any mechanical, electronic, or other means in any form without prior written permission of the manufacturer.

# 1.2 About this User's Manual

This User's Manual is intended for experienced users and integrators with hardware knowledge of personal computers. If you are not sure about any description in this User's Manual, please consult your vendor before further handling.

# 1.3 Warning

Single Board Computers and their components contain very delicate Integrated Circuits (IC). To protect the Single Board Computer and its components against damage from static electricity, you should always follow the following precautions when handling it :

- 1. Disconnect your Single Board Computer from the power source when you want to work on the inside
- 2. Hold the board by the edges and try not to touch the IC chips, leads or circuitry
- 3. Use a grounded wrist strap when handling computer components.
- 4. Place components on a grounded antistatic pad or on the bag that came with the Single Board Computer, whenever components are separated from the system

# 1.4 Replacing the lithium battery

Incorrect replacement of the lithium battery may lead to a risk of explosion. The lithium battery must be replaced with an identical battery or a battery type recommended by the manufacturer.

Do not throw lithium batteries into the trashcan. It must be disposed of in accordance with local regulations concerning special waste.

# 1.5 Technical Support

If you have any technical difficulites, please consult the user's manual first at:

ftp://ftp.arbor.com.tw/pub/manual

Please do not hesitate to call or e-mail our customer service when you still can not find out the answer.

http://www.arbor.com.tw E-mail:info@arbor.com.tw

# 1.6 Warranty

This product is warranted to be in good working order for a period of two years from the date of purchase. Should this product fail to be in good working order at any time during this period, we will, at our option, replace or repair it at no additional charge except as set forth in the following terms. This warranty does not apply to products damaged by misuse, modifications, accident or disaster.

Vendor assumes no liability for any damages, lost profits, lost savings or any other incidental or consequential damage resulting from the use, misuse of, or inability to use this product. Vendor will not be liable for any claim made by any other related party.

Vendors disclaim all other warranties, either expressed or implied, including but not limited to implied warranties of merchantibility and fitness for a particular purpose, with respect to the hardware, the accompanying product's manual(s) and written materials, and any accompanying hardware. This limited warranty gives you specific legal rights.

Return authorization must be obtained from the vendor before returned merchandise will be accepted. Authorization can be obtained by calling or faxing the vendor and requesting a Return Merchandise Authorization (RMA) number. Returned goods should always be accompanied by a clear problem description.

# 1.7 Packing List

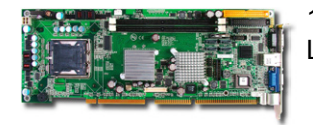

1x HiCORE-i9451 Full Size Intel Pentium D LGA775 SBC

1x 6-in-1 cable kits (CBK-06-9451-00)

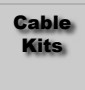

DRIVER

| 1x CD-ROM (For Driver used) |  |
|-----------------------------|--|
|                             |  |

GUIDE

1x Quick Installation Guide

If any of the above items is damaged or missing, contact your vendor immediately.

# 1.8 Ordering Information

| HiCORE-i9451VLG<br>(R2.0) | Full-Size Intel LGA775 Core 2 Duo SBC with CRT,<br>SATA, PCI-Express Gigabit LAN |
|---------------------------|----------------------------------------------------------------------------------|
| HiCORE-i9451VLG<br>(R1.0) | Full-Size Intel LGA775 Pentium D SBC with CRT,<br>SATA, PCI-Express Gigabit LAN  |
| FCDB-1110                 | ALC655 Audio board with bracket                                                  |
| FCDB-1225                 | DVI/ TV/ VGA daughter board with Bracket                                         |
| FCDB-1293                 | 4 x COM/ DIO (60.20 x 46.00 mm)                                                  |

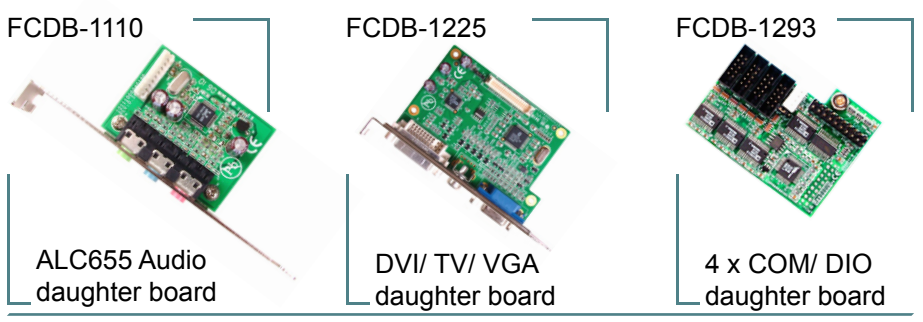

HiCORE-i9451 User's Manual

# 1.9 Specification

| Form Factor           | Full Size LGA775 SBC                                                                                                    |  |
|-----------------------|----------------------------------------------------------------------------------------------------|--|
| Processor             | Intel Core 2 Duo/ Pentium D/ Celeron D/<br>Pentium 4 processor LGA775 socket, w/<br>1066/800/533MHz FSB, w/ HT                                                                     |  |
| Chipset               | Intel 945G + Intel ICH7                                                                                                    |  |
| System Memory         | <ul> <li>2 x 240-pin DIMM socket up to 2GB</li> <li>Dual Channel DDR2 667/533/400MHz SDRAM,<br/>supports Non-ECC memory only</li> </ul>                                            |  |
| VGA/ LCD Controller   | Intel® Graphics Media Accelerator (GMA) 950 graphics core w/ CRT (Dual independent display) and DVI (by FCDB-1225)                                                                 |  |
| Ethernet              | 1 x 82573V 100/1000 base-T PCI-Express<br>Gigabit LAN                                                                                                    |  |
| I/O Chips             | WINBOND W83627HG                                                                                                    |  |
| BIOS                  | 4MB Phoenix-Award BIOS                                                                                                    |  |
| Audio                 | AC'97 2.3 Codec, MIC-in/Line-in/Line-out<br>(by FCDB-1110)                                                                                                    |  |
| Serial ATA            | 4 x Serial ATA II with 300MB/s                                                                                                    |  |
| IDE Interface         | 1 x Ultra DMA 100, support 2 IDE drives                                                                                                    |  |
| Flash Disk            | 1 x Type II CompactFlash                                                                                                    |  |
| Serial Port           | 2 x COM port (RS-232)                                                                                                    |  |
| Expansion COM + DIO   | 4 x COM + 16-bit DIO (FCDB-1293)                                                                                                    |  |
| Parallel Port         | 1 x SPP/EPP/ECP mode                                                                                                    |  |
| FDD                   | 1 x Floppy connector                                                                                                    |  |
| KBMS                  | 1 x 6-pin Mini-DIN KBMS                                                                                                    |  |
| Universal Serial Bus  | 6 x USB 2.0 (by pin header)                                                                                                    |  |
| Expansion Interface   | 16-bit ISA + 32-bit PCI<br>(doesn't support ISA master bus device)                                                                                                    |  |
| Hardware Monitor Chip | <ul> <li>CPU/System temperature and over heat Alarm</li> <li>12V/5V/3.3V/Vcore/Vbat/5Vsb/3.3Vsb Voltage</li> <li>CPU/System Fan speed</li> <li>CPU over heat Protection</li> </ul> |  |
| RTC                   | Real Time Clock                                                                                                    |  |
| Power Input Connector | +12V 4 pin ATX Power Connector                                                                                                    |  |
| Operating Temp.       | 0°C - 50°C                                                                                                    |  |
| Watchdog Timer        | 255-level Reset                                                                                                    |  |
| Dimension (L x W)     | 338 x 122mm (13.3" x 4.8")                                                                                                    |  |

# 1.10 Board Dimensions

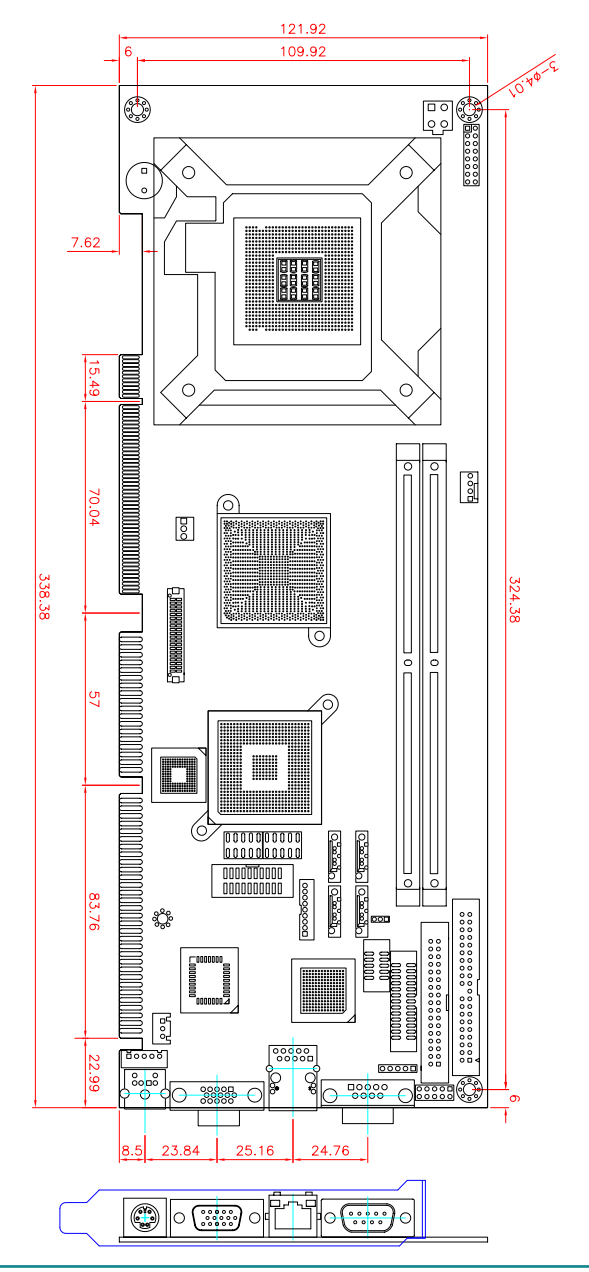

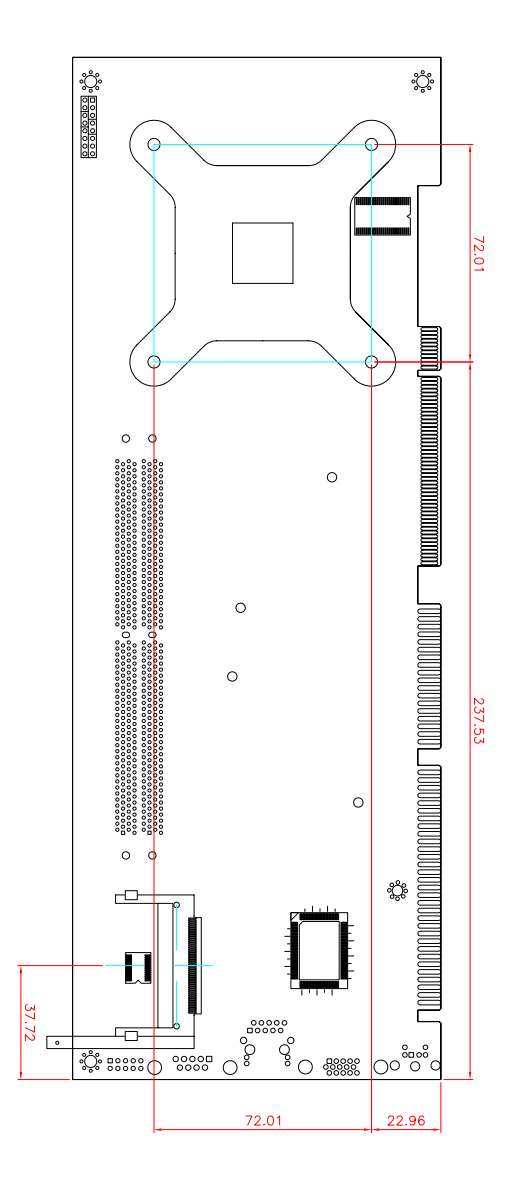

# 1.11 Installing the CPU

The LGA 775 processor socket comes with a lever to secure the processor. Please refer to the pictures step by step as below.

Please note that the cover of the LGA775 socket must always be installed during transport to avoid damage to the socket.

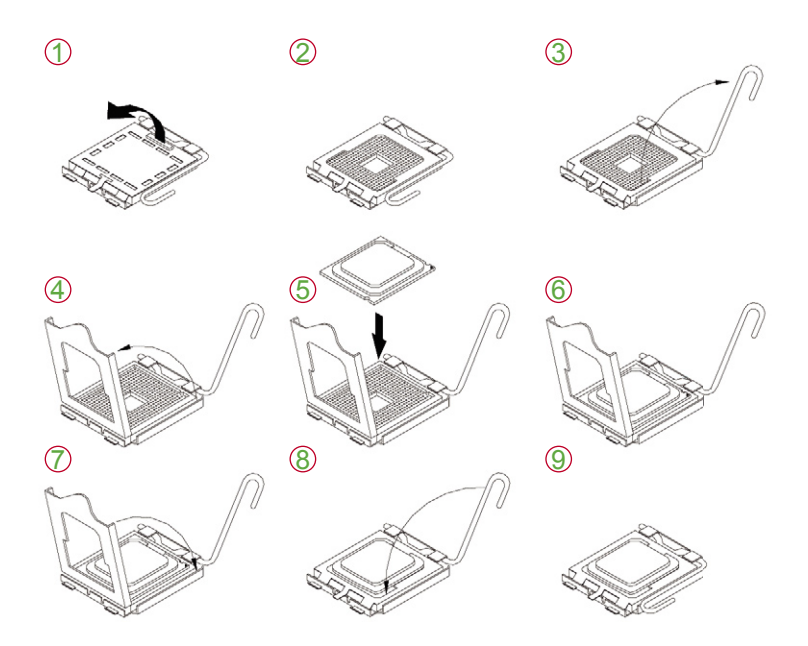

Make sure that heat sink of the CPU top surface is in complete contact to avoid the CPU overheating problem.

If not, it would cause your system or CPU to be hanged, unstable, damaged.

# 1.12 Installing the Memory

To install the Memory module, locate the Memory DIMM slot on the board and perform as below:

- 1. Hold the Memory module so that the key of the Memory module align with those on the Memory DIMM slot.
- 2. Gently push the Memory module in an upright position and a right way until the clips of the DIMM slot close to lock the Memory module in place, when the Memory module touches the bottom of the DIMM slot.
- 3. To remove the Memory module, just pressing the clips of DIMM slot with both hands.

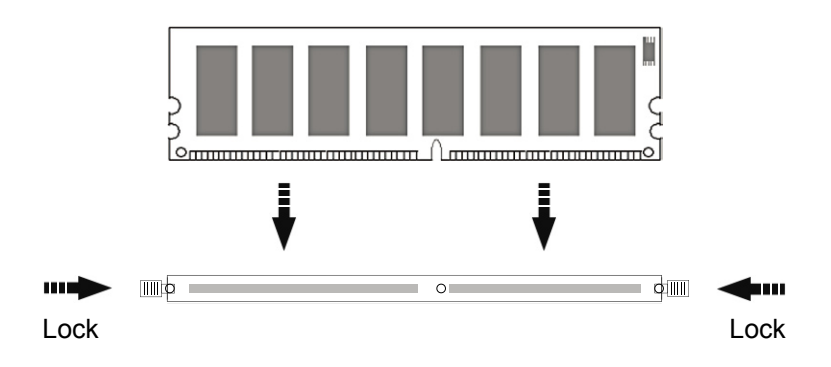

# Chapter 2 Installation

# 2.1 Jumpers and Connectors

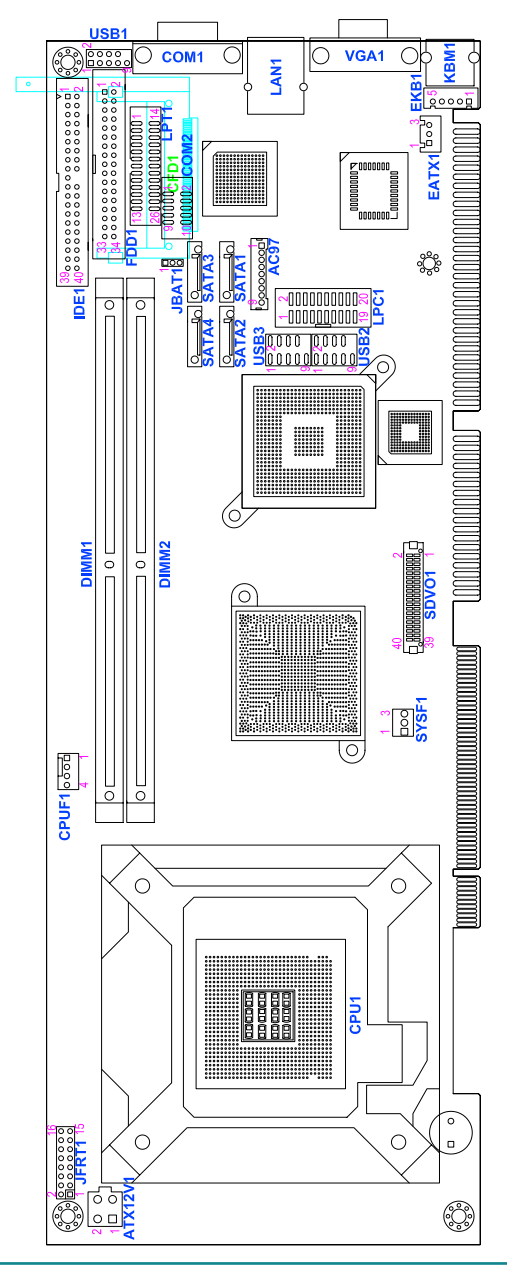

# Jumpers

# 2.2 JBAT1: CMOS Setup

- Pin Mode
- 1-2 Keep CMOS (Default)
- 2-3 Clear CMOS

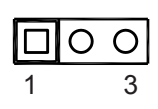

# Connectors

# 2.3 IDE1: Primary 40-pin IDE Connector

| Pin | Description | Pin | Description      |    |    |    |
|-----|-------------|-----|------------------|----|----|----|
| 1   | IDE RESET   | 2   | GND              | 1  |    | 2  |
| 3   | DATA7       | 4   | DATA8            |    |    |    |
| 5   | DATA6       | 6   | DATA9            |    | 00 |    |
| 7   | DATA5       | 8   | DATA10           |    | 00 |    |
| 9   | DATA4       | 10  | DATA11           |    |    |    |
| 11  | DATA3       | 12  | DATA12           |    |    |    |
| 13  | DATA2       | 14  | DATA13           |    | 00 |    |
| 15  | DATA1       | 16  | DATA14           |    |    |    |
| 17  | DATA0       | 18  | DATA15           |    | 00 |    |
| 19  | GND         | 20  | N/C              |    | 00 |    |
| 21  | REQ         | 22  | GND              | 39 | 00 | 40 |
| 23  | IO WRITE    | 24  | GND              |    |    |    |
| 25  | IO READ     | 26  | GND              |    |    |    |
| 27  | IO READY    | 28  | IDESEL           |    |    |    |
| 29  | DACK        | 30  | GND              |    |    |    |
| 31  | IRQ14       | 32  | N/C              |    |    |    |
| 33  | ADDR1       | 34  | ATA66 DETECT     |    |    |    |
| 35  | ADDR0       | 36  | ADDR2            |    |    |    |
| 37  | #CS0        | 38  | #CS1(#HD SELET1) |    |    |    |
| 39  | IDEACTP     | 40  | GND              |    |    |    |

# 2.4 FDD1: FDD Connector

| Pin | Description | Pin | Description |   |     |
|-----|-------------|-----|-------------|---|-----|
| 1   | GND         | 2   | DRVDEN0     | 1 |     |
| 3   | GND         | 4   | N/C         |   |     |
| 5   | GND         | 6   | DRVDEN1     |   | 0   |
| 7   | GND         | 8   | -INDEX      | _ |     |
| 9   | GND         | 10  | -MOA        | _ | 0   |
| 11  | GND         | 12  | -DSB        | _ |     |
| 13  | GND         | 14  | -DSA        | _ |     |
| 15  | GND         | 16  | -MOB        | _ |     |
| 17  | GND         | 18  | -DIR        | _ |     |
| 19  | GND         | 20  | -STEP       | _ | o o |
| 21  | GND         | 22  | -WDATA      |   |     |
| 23  | GND         | 24  | -WGATE      |   | _   |
| 25  | GND         | 26  | -TRACK0     | _ |     |
| 27  | GND         | 28  | -WP         | _ |     |
| 29  | GND         | 30  | -RDATA      | _ |     |
| 31  | GND         | 32  | -HEAD       | _ |     |
| 33  | GND         | 34  | -DSKCHG     |   |     |

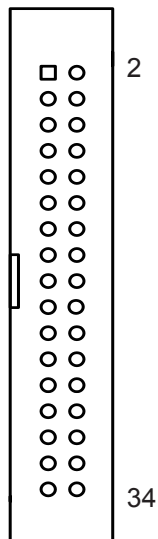

# 2.5 LPT1: Parallel Port Connector

| Pin | Description | Pin | Description |
|-----|-------------|-----|-------------|
| 1   | STROBE      | 14  | AFD         |
| 2   | PTD0        | 15  | ERROR       |
| 3   | PTD1        | 16  | INIT        |
| 4   | PTD2        | 17  | SLIN        |
| 5   | PTD3        | 18  | GND         |
| 6   | PTD4        | 19  | GND         |
| 7   | PTD5        | 20  | GND         |
| 8   | PTD6        | 21  | GND         |
| 9   | PTD7        | 22  | GND         |
| 10  | ACK         | 23  | GND         |
| 11  | BUSY        | 24  | GND         |
| 12  | PE          | 25  | GND         |
| 13  | SELECT      | 26  | N/C         |

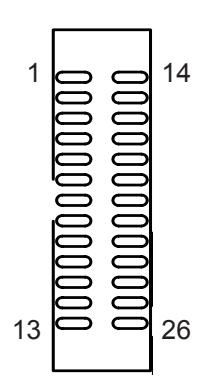

# 2.6 USB1/ USB2/ USB3: USB Connector

USB1/ USB2/ USB3 supports two USB 2.0 w/ 480MB/s by pin header

| Pin | Description | Pin | Description |
|-----|-------------|-----|-------------|
| 1   | +5V         | 2   | +5V         |
| 3   | USBD-       | 4   | USBD-       |
| 5   | USBD+       | 6   | USBD+       |
| 7   | GND         | 8   | GND         |
| 9   | GND         | 10  | N/C         |

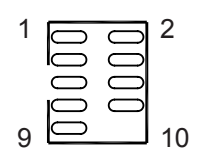

# 2.7 SATA1/ 2/ 3/ 4: Serial ATA 1, 2, 3, 4 Connector

High speed transfer rates (300MB/sec)

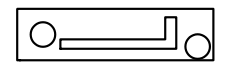

# 2.8 AC97: Audio Daughterboard Connector

AC97 supports SCDB-1110 daughter board

| Pin | Description |  |  |
|-----|-------------|--|--|
| 1   | +12V        |  |  |
| 2   | +3.3V       |  |  |
| 3   | AC_SYNC     |  |  |
| 4   | AC_SDOUT    |  |  |
| 5   | GND         |  |  |
| 6   | AC_BITCLK   |  |  |
| 7   | GND         |  |  |
| 8   | AC_RST-     |  |  |
| 9   | AC_SDIN0    |  |  |

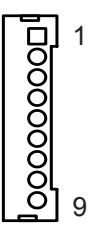

# 2.9 LPC1: External Low Pin Count Connector

LPC1 supports SCDB-1293 daughter board

| Pin | Description | Pin | Description |   |
|-----|-------------|-----|-------------|---|
| 1   | +5V         | 2   | +5V         |   |
| 3   | LDRQ-       | 4   | LFRAME-     |   |
| 5   | SERIRQ      | 6   | GND         |   |
| 7   | LAD2        | 8   | LAD3        |   |
| 9   | LAN0        | 10  | LAD1        |   |
| 11  | PCIRST-     | 12  | GND         | 1 |
| 13  | SMBUS DATA  | 14  | 33MHZ CLOCK |   |
| 15  | GND         | 16  | SMBUS CLOCK |   |
| 17  | 48MHZ CLOCK | 18  | LPC PME-    |   |
| 19  | +3.3V       | 20  | +3.3V       |   |

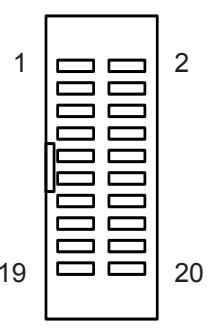

## 2.10 COM1: RS232 Connector

| Pin | Description | Pin | Description |
|-----|-------------|-----|-------------|
| 1   | DCD1        | 2   | RXD1        |
| 3   | TXD1        | 4   | DTR1        |
| 5   | GND1        | 6   | DSR1        |
| 7   | RTS1        | 8   | CTS1        |
| 9   | RI1         |     |             |

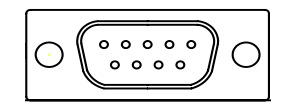

COM1

# 2.11 COM2: RS232 Connector

| Pin | Description | Pin | Description |
|-----|-------------|-----|-------------|
| 1   | DCD2        | 2   | RXD2        |
| 3   | TXD2        | 4   | DTR2        |
| 5   | GND2        | 6   | DSR2        |
| 7   | RTS2        | 8   | CTS2        |
| 9   | RI2         | 10  | N/C         |

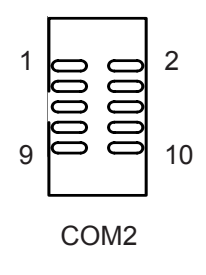

# 2.12 LAN1: 10/100/1000 RJ-45

LAN1 supports 10/100/1000 Mbps Fast Ethernet

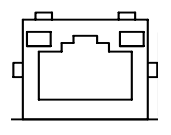

LAN1

# 2.13 VGA1: CRT Display

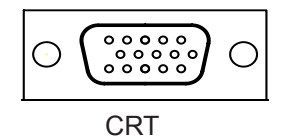

# 2.14 KBM1: PS/2 Keyboard & Mouse

Standard Mini-Din PS/2 Keyboard & Mouse connector

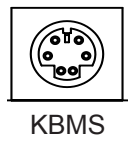

# 2.15 EKB1: External Keyboard Connector

| Pin | Description |
|-----|-------------|
| 1   | KB_DAT      |
| 2   | KB_CLK      |
| 3   | N/A         |
| 4   | KB_GND      |
| 5   | KB_VCC      |

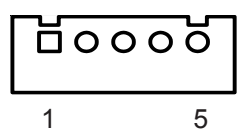

# 2.16 EATX1: ATX Feature Connector

| Pin | Description |   | പ              |
|-----|-------------|---|----------------|
| 1   | PS-ON       |   | ′ <sup>∪</sup> |
| 2   | GND         | 1 | 3              |
| 3   | 5V SB       |   | 0              |

# 2.17 SDVO1: SDVO Daughterboard Connector

SDVO1 supports FCDB-1225 daughter board

| Pin | Description  | Pin | Description |
|-----|--------------|-----|-------------|
| 2   | +5V          | 1   | +5V         |
| 4   | SDVOB_CLK+   | 3   | SDVOB_R+    |
| 6   | SDVOB_CLK-   | 5   | SDVOB_R-    |
| 8   | GND          | 7   | GND         |
| 10  | SDVOB_INT+   | 9   | SDVOB_G+    |
| 12  | SDVOB_INT-   | 11  | SDVOB_G-    |
| 14  | GND          | 13  | GND         |
| 16  | CRTLCLK      | 15  | SDVOB_B+    |
| 18  | CRTLDATA     | 17  | SDVOB_B-    |
| 20  | +3.3V        | 19  | GND         |
| 22  | +3.3V        | 21  | RESET       |
| 24  | SDVOC_CLK+   | 23  | SDVOC_R+    |
| 26  | SDVOC_CLK-   | 25  | SDVOC_R-    |
| 28  | GND          | 27  | GND         |
| 30  | SDVO_TVCLK+  | 29  | SDVOC_G+    |
| 32  | SDVO_TVCLK - | 31  | SDVOC_G-    |
| 34  | GND          | 33  | GND         |
| 36  | SDVO_STALL+  | 35  | SDVOC_B+    |
| 38  | SDVO_STALL-  | 37  | SDVOC_B-    |
| 40  | +2.5V        | 39  | +2.5V       |

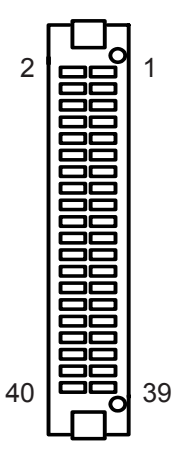

# 2.18 JFRT1: Switches and Indicators

It provides connectors for system indicators that provides light indication of the computer activities and switches to change the computer status.

| Pin | Description | Pin | Description |
|-----|-------------|-----|-------------|
| 1   | Power LED+  | 2   | PWRBTN+     |
| 3   | GND         | 4   | PWRBTN-     |
| 5   | GND         | 6   | RESET+      |
| 7   | HDD LED+    | 8   | RESET-      |
| 9   | HDD LED-    | 10  | SPEAKER+    |
| 11  | SMBCLK      | 12  | SPEAKER+    |
| 13  | SMBDATA     | 14  | SPEAKER-    |
| 15  | GND         | 16  | SPEAKER-    |

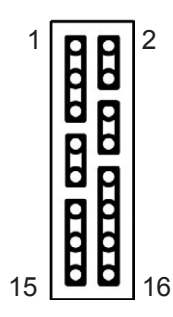

# 2.19 CFD1: CompactFlash II Socket

After hot-swapping CF II, you must retart your system for device detecting. Default setting: IDE slave.

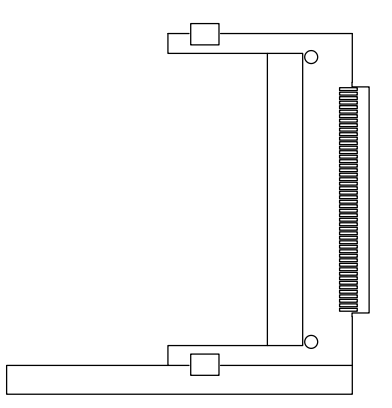

# 2.20 SYSF1: System Fan Power Connector

SYSF1 is a 3-pin header for the system fan. The fan must be a 12V fan.

| Pin | Description |    |   |
|-----|-------------|----|---|
| 1   | GND         | 00 | Ц |
| 2   | +12V        | 3  |   |
| 3   | FAN_CTL     | -  | • |

### 2.21 CPUF1: CPU Fan Power Connector

CPUF1 is a 4-pin header for the CPU fan. The fan must be a 12V fan.

| Pin | Description       |    | $\sim$ |
|-----|-------------------|----|--------|
| 1   | GND               | 00 |        |
| 2   | +12V              |    |        |
| 3   | Fan_DETECT        | 4  | 1      |
| 4   | Fan Speed Control |    |        |

### 2.22 ATX12V1: CPU Power Connector

ATX12V1 supplies the CPU operation ATX 12V (Vcore).

| Pin | Description |   | 2 | 4  |
|-----|-------------|---|---|----|
| 1   | GND         | - | 0 | oЦ |
| 2   | GND         | - |   | Or |
| 3   | +12V        |   | 1 | 3  |
| 4   | +12V        |   | ' | 5  |

# Chapter 3 BIOS

# 3.1 BIOS Introduction

The Award BIOS (Basic Input/Output System) installed in your computer system's. The BIOS provides for a standard device such as disk drives, serial ports and parallel ports. It also adds password protection as well as special support for detailed fine-tuning of the chipset controlling the entire system.

| Phoenix - AwardBIOS                                                                                                    | CMOS Setup Utility                                                                                                    |
|----------------------------------------------------------------------------------------------------|----------------------------------------------------------------------------------------------------|
| <ul> <li>Standard CMOS Features</li> <li>Advanced BIOS Features</li> <li>Advanced Chipset Features</li> <li>Integrated Peripherals</li> <li>Power Management Setup</li> <li>PnP/PCI Configurations</li> </ul> | <ul> <li>PC Health Status</li> <li>Frequency/Voltage Control<br/>Load Optimized Defaults</li> <li>Set Password</li> <li>Save &amp; Exit Setup</li> <li>Exit Without Saving</li> </ul> |
| Esc : Quit ↑↓ → ← : Select Item<br>F10 : Save & Exit Setup                                                                                                    |                                                                                                    |
| Time, Date, Hard Disk Type                                                                                                    |                                                                                                    |

# 3.2 BIOS Setup

The Award BIOS provides a Setup utility program for specifying the system configurations and settings. The BIOS ROM of the system stores the Setup utility.

When you turn on the computer, the Award BIOS is immediately activated. Pressing the <Del> key immediately allows you to enter the Setup utility. If you a little bit late press the <Del> key, POST (Power On Self Test) will continue with its test routines, thus preventing you from invoking the Setup. If you still wish to enter Setup, restart the system by pressing the "Reset" button or simultaneously pressing the <Ctrl>, <Alt> and <Delete> keys. You can also restart by turning the system Off and back On again. The following message will appear on the screen:

#### Press <DEL> to Enter Setup

In general, you press the arrow keys to highlight items, <Enter> to select, the <PgUp> and <PgDn> keys to change entries, <F1> for help and <Esc> to quit. When you enter the Setup utility, the Main Menu screen will appear on the screen. The Main Menu allows you to select from various setup functions and exit choices.

## 3.3 Standard CMOS Features

| Phoenix                                                                   | <ul> <li>AwardBIOS CMOS Setup Ut<br/>Standard CMOS Features</li> </ul> | ility                                  |
|---------------------------------------------------------------------------|------------------------------------------------------------------------|----------------------------------------|
| Date (mm:dd:yy)<br>Time (hh:mm:ss)                                        | Fri, <mark>Jun</mark> 15 2007<br>18 : 4 : 55                           | Item Help                              |
| <ul> <li>► IDE Channel 0 Master</li> <li>► IDE Channel 0 Slave</li> </ul> | [ None]<br>[ None]                                                     | Menu Level ><br>Change the day, month, |
| Drive A                                                                   | [1.44M, 3.5 in.]                                                       | year and century                       |
| Video<br>Halt On                                                          | [EGA/VGA]<br>[No Errors]                                               |                                        |
| Base Memory<br>Extended Memory<br>Total Memory                            | 640K<br>1K<br>1024K                                                    |                                        |
| <br>↑↓→+:Move Enter:Select +<br>F5:Previous Val                           | -/-/PU/PD:Value F10:Save<br>lues F7: Optim                             | ESC:Exit F1:General Help               |

"Standard CMOS Features" allows you to record some basic hardware configurations in your computer system and set the system clock and error handling. If the CPU card is already installed in a working system, you will not need to select this option.

You will need to run the Standard CMOS option, however, if you change your system hardware configurations, shch as onboard battery fails, or the configuration stored in the CMOS memory was lost or damaged.

#### Date

| The date format is: | Day : Sun to Sat    |
|---------------------|---------------------|
|                     | Month : 1 to 12     |
|                     | Date : 1 to 31      |
|                     | Year : 1999 to 2099 |

#### Time

The time format is:

Hour : 00 to 23 Minute : 00 to 59 Second : 00 to 59

To set the date & time, highlight the "Date" & "Time" and use the <PgUp>/ <PgDn> or +/- keys to set the current time.

#### IDE Channel 0 Master/ Slave

The onboard PCI IDE connectors provide Primary and Secondary channels for connecting up to four IDE hard disks or other IDE devices.

Each channel can support up to two hard disks; the first is the "Master" and the second is the "Slave".

Press <Enter> to configure the hard disk. The selections include Auto,

Manual, and None. Select 'Manual' to define the drive information manually. You will be asked to enter the following items.

| Cylinder:     | Number of cylinders        |
|---------------|----------------------------|
| Head:         | Number of read/write heads |
| Precomp:      | Write precompensation      |
| Landing Zone: | Landing zone               |
| Sector:       | Number of sectors          |

The Access Mode selections are as follows:

CHS (HD < 528MB) LBA (HD > 528MB and supports Logical Block Addressing) Large (for MS-DOS only) Auto

#### Drive A

These fields identify the types of floppy disk drive A or drive B that has been installed in the computer. The available specifications are:

| None          | 360K, 5.25 in. | 1.2M, 5.25 in. |
|---------------|----------------|----------------|
| 720K, 3.5 in. | 1.44M, 3.5 in. | 2.88M, 3.5 in. |

#### Video

This field selects the type of video display card installed in your system. You can choose the following video display cards:

| EGA/VGA | For EGA, VGA, SEGA, SVGA or PGA monitor |
|---------|-----------------------------------------|
|         | adapters. (default)                     |
| CGA 40  | Power up in 40 column mode.             |
| CGA 80  | Power up in 80 column mode.             |
| MONO    | For Hercules or MDA adapters.           |
|         |                                         |

#### Halt On

This field determines whether or not the system will halt if an error is detected during power up.

| All errors          | Whenever the BIOS detects a non-fatal error, the system will stop and you will be prompted.   |
|---------------------|-----------------------------------------------------------------------------------------------|
| No errors (default) | The system boot will not be halted for any error that may be detected.                        |
| All, But Keyboard   | The system boot will not be halted for a keyboard error; it will stop for all other errors.   |
| All, But Diskette   | The system boot will not be halted for a disk error; it will stop for all other errors.       |
| All, But Disk/Key   | The system boot will not be halted for a keyboard or disk error; it will stop for all others. |

# 3.4 Advance BIOS Features

| Phoenix - AwardBIOS CMOS Setup Utility<br>Advanced BIOS Features                                                                                                    |                                           |  |
|----------------------------------------------------------------------------------------------------|-------------------------------------------|--|
| CPU Feature     [Press Enter]                                                                                                    | Item Help                                 |  |
| <pre>&gt; Hard Disk Boot Priority [Press Enter]<br/>Virus Warning [Disabled]<br/>Hyper-Threading Technology [Enabled]<br/>First Boot Device [Hard Disk]<br/>Second Boot Device [Disabled]<br/>Boot Other Device [Enabled]<br/>Boot Up NumLock Status [On]<br/>Typematic Rate Setting [Disabled]<br/>X Typematic Rate (Chars/Sec) 6<br/>X Typematic Delay (Msec) 250<br/>Security Option [Setup]<br/>APIC Mode [Enabled]<br/>Small Logo(EPA) Show [Enabled]<br/>EEPROM Write Protect [Enabled]</pre> | Menu Level ►                              |  |
| 1↓++:Move Enter:Select +/-/PU/PD:Value F10:Save<br>F5:Previous Values F7: Optim                                                                                                    | ESC:Exit F1:General Help<br>ized Defaults |  |

#### **CPU Feature**

Press Enter to configure the settings relevant to CPU Feature.

#### Hard Disk Boot Priority

It allows you to set the priority for hard disk boot. When you press enter, the selections shows the current hard disks used in your system as well as the "Bootable Add-in Card" that is relevant to other boot sources media such as SCSI cards and LAN cards.

#### **Virus Warning**

If enabled, an alarm message will be displayed when trying to write on the boot sector or on the partition table on the disk, which is typical of the virus.

#### Hyper-Threading Technology

If enabled, when your processor supports Hyper-Threading Technology.

#### First/ Second/ Third Boot Device

These fields determine the drive that the system searches first for an operating system. The options available include Setting: Floppy, LS120, Hard Disk, CDROM, ZIP100, USB-FDD, USB-ZIP, USB-CDROM, LAN and Disabled.

#### **Boot Other Device**

It allows the system to search for an OS from other devices other than the ones selected in the First/ Second/ Third Boot Device. Setting: Disabled, Enabled (Default).

#### Boot Up NumLock Status

It allows you to activate the NumLock function after you power up the system. Setting: Off, On (Default).

**Typematic Rate Setting** 

When disabled, continually holding down a key on your keyboard will generate only one instance. When enabled, you can set the two typematic controls listed at the next. Setting: Disabled (Default), Enabled.

#### Typematic Rate (Chars/Sec)

When the typematic rate is enabled, the system registers repeated keystrokes speeds.

Setting: 6 to 30 characters per second.

#### **Typematic Delay (Msec)**

When the typematic rate is enabled, this item allows you to set the time interval for displaying the first and second characters. Setting: 250 (Default), 500, 750, 1000.

#### **Security Option**

It allows you to limit access to the System and Setup.

When you select System, the system prompts for the User Password every time you boot up.

When you select Setup, the system always boots up and prompts for the Supervisor Password only when the Setup utility is called up.

Setting: Setup (Default), System.

## **APIC Mode**

APIC stands for Advanced Programmable Interrupt Controller. Setting: Disabled, Enabled (Default).

## Small Logo(EPA) Show

The EPA logo appears at the right side of the monitor screen when the system is boot up.

Setting: Disabled, Enabled (Default).

### **EEPROM Write Protect**

Setting: Disabled, Enabled (Default).

# 3.5 Advanced Chipset Features

| Phoenix - AwardBIOS CMOS Setup Utility<br>Advanced Chipset Features                                                                                                    |                                                               |  |  |
|----------------------------------------------------------------------------------------------------|---------------------------------------------------------------|--|--|
| DRAM Timing Selectable [By SPD]                                                                                                    | Item Help                                                     |  |  |
| CAS Latency Time [Auto]<br>DRAM RAS# to CAS# Delay [Auto]<br>DRAM RAS# Precharge [Auto]<br>Precharge dealy (tRAS) [Auto]<br>System Memory Frequency [Auto]<br>System BIOS Cacheable [Disabled]<br>Video BIOS Cacheable [Disabled]<br>Memory Hole At 15M-16M [Disabled]<br>** VGA Setting **<br>PEG/Onchip VGA Control [Auto]<br>PEG Force X1 [Disabled]<br>On-Chip Frame Buffer Size [8MB]<br>DVMT Mode [DVMT]<br>DVMT/FIXED Memory Size [128MB]<br>Boot Display [CRT+DVI]<br>X TV Standard NTSC | Menu Level ►                                                  |  |  |
| ↑↓→+:Move Enter:Select +/-/PU/PD:Valu<br>F5:Previous Values                                                                                                    | e F10:Save ESC:Exit F1:General Help<br>F7: Optimized Defaults |  |  |

#### **DRAM Timing Selectable**

It refers to the method by which the DRAM timing is selected. Setting: Manual, By SPD (Default).

#### **CAS Latency Time**

It allows CAS latency time in HCLKs as 5, 4, 3, 6 and Auto. The system board designer should set the values in this field, depending on the DRAM installed. Do not change the values in this field unless you change specifications of the installed DRAM or CPU. Setting: 5, 4, 3, 6, Auto (Default).

#### DRAM RAS# to CAS# Delay

It allows you to insert a delay between the RAS (Row Address Strobe) and CAS (Column Address Strobe) signals. This delay occurs when the SDRAM is written to, read from or refreshed. Reducing the delay improves the performance of the SDRAM.

Setting: 2, 3, 4, 5, 6, Auto (Default).

#### **DRAM RAS# Precharge**

It sets the number of cycles required for the RAS to accumulate its charge before the SDRAM refreshes. Setting: 2, 3, 4, 5, 6, Auto (Default).

#### Precharge Delay (tRAS)

Setting: Auto (Default), 4 - 15.

#### **System Memory Frequency**

It allows you to set the frequency of the DRAM memory Setting: Auto (Default), 533MHz, 667MHz.

#### System BIOS Cacheable

The setting of Enabled allows caching of the system BIOS ROM at F000h-FFFFh for better system performance. However, if any program writes to this memory area, a system error may result. Setting: Disabled, Enabled (Default).

#### Video BIOS Cacheable

The Setting Enabled allows caching of the video BIOS ROM at C0000h-F7FFFh for better video performance. However, if any program writes to this memory area, a system error may result. Setting: Disabled (Default), Enabled.

#### Memory Hole At 15M-16M

In order to improve performance, certain space in memory can be reserved for ISA cards. This memory must be mapped into the memory space below 16 MB.

Setting: Disabled (Default), Enabled.

#### **PEG/Onchip VGA Control**

Setting: Onchip VGA, PEG Port, Auto (Default).

#### PEG Force X1

Setting: Disabled (Default), Enabled.

#### **On-Chip Frame Buffer Size**

Setting: 1MB, 8MB (Default).

#### **DVMT Mode**

Setting: FIXED, DVMT (Default), Both.

#### **DVMT/FIXED Memory Size**

Setting: 64MB, 128MB (Default), 224MB.

#### **Boot Display**

Setting: CRT, DVI, TV, CRT+DVI (Default).

#### 3.6 Integrated Peripherals

| Phoenix - AwardBIOS CMOS Setup Utility<br>Integrated Peripherals       |                                   |                                                    |
|------------------------------------------------------------------------|-----------------------------------|----------------------------------------------------|
| OnChip IDE Device                                                      | [Press Enter]                     | Item Help                                          |
| <ul> <li>► Superio Device</li> <li>► Superio After PWR-Fail</li> </ul> | [Press Enter]<br>[off]            | Menu Level ►                                       |
| <pre>↑↓→+:Move Enter:Select<br/>F5:Previous Va</pre>                   | +/-/PU/PD:Value F10:S<br>lues F7: | ave ESC:Exit F1:General Help<br>Optimized Defaults |

#### OnChip IDE Device >>>

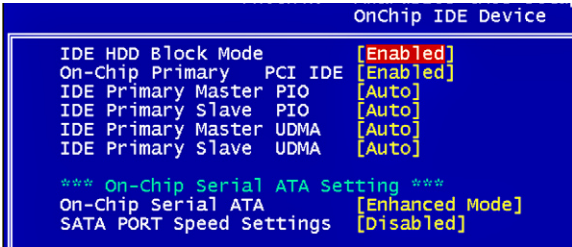

#### **IDE HDD Block Mode**

It allows HDD controller to use the fast block mode to transfer data to and from HDD.

Setting: Disabled, Enabled (Default).

#### **On-Chip Primary PCI IDE**

The integrated peripheral controller contains an IDE interface with support for two IDE channels. Select Enabled to activate each channel separately. Setting: Disabled, Enabled (Default).

#### **IDE Primary Master/Slave PIO**

It allows your system HDD controller to run faster.

Rather than having the BIOS issue with a series of commands that transferring to or from the disk drive, PIO (Programmed Input/Output) allows the BIOS to communicate with the controller and CPU directly. When Auto is selected, the BIOS will select the best available mode. Setting: Auto (Default), Mode 0, Mode 1, Mode 2, Mode 3, Mode 4.

#### **IDE Primary Master/Slave UDMA**

It allows your system to improve disk I/O throughput to 33MB/sec with the Ultra DMA33 feature. Setting: Disabled, Auto.

# **On-Chip Serial ATA**

Setting: Disabled Enhanced Mode (Default) Disabled SATA controller Enable both SATA and PATA. Max. of 6 IDE drivers are supported.

### SATA PORT Speed Settings

Setting: Disabled (Default), Force GEN I, Force GEN II.

#### Onboard Device >>>

|                      | Onboard Device |
|----------------------|----------------|
| USB Controller       | [Enab]ed]      |
| USB 2.0 Controller   | [Enab]ed]      |
| USB Keyboard Support | [Disab]ed]     |
| USB Mouse Support    | [Disab]ed]     |
| AC97 Audio           | [Auto]         |

# USB Controller

Setting: Enabled (Default), Disabled.

#### **USB 2.0 Controller**

For using USB 2.0, it is necessary OS drivers must be installed first. Please update your system to at least Windows 2000 SP4 or Windows XP SP2. Setting: Enabled (Default), Disabled.

#### **USB Keyboard Support**

Setting: Disabled, Enabled (Default).

#### **USB Mouse Support**

Setting: Disabled, Enabled (Default).

#### AC97 Audio

Setting: Auto (Default), Disabled.

#### SuperIO Device >>>

|                           | SuperIO Device |
|---------------------------|----------------|
| Onboard FDC Controller    | [Enabled]      |
| Serial Port 1             | [3F8]          |
| Serial Port I Use IRQ     | LIRQ4]         |
| Serial Port 2             | [2F8]          |
| Serial Port 2 Use IRQ     | [IRQ3]         |
| Onboard Parallel Port     | [378/IRQ7]     |
| Parallel Port Mode        | [SPP]          |
| EPP Mode Select           | [EPP1.7]       |
| ECP Mode Use DMA          | [3]            |
| Serial Port 3             | [3Ē8]          |
| Serial Port 3 Use IRQ     | [IRQIO]        |
| Serial Port 4             | [2E8]          |
| x Serial Port 4 Use IRQ   | IRQ10          |
| Serial Port 5             | [4F8]          |
| x Serial Port 5 Use IRQ   | IRQIO          |
| Serial Port 6             | [4E8]          |
| x Serial Port 6 Use IRQ   | IRQ10          |
| Serial Port 3-6 IRQ Share | [Enabled]      |

#### **Onboard FDC Controller**

Select "Enabled" if your system has a floppy disk controller (FDC) installed and you wish to use it. Select "Disabled" if your system has an add-in FDC or has no floppy drive.

Setting: Disabled, Enabled (Default).

#### **Onboard Serial/Parallel Port**

It allows you to select the onboard serial and parallel ports with their addresses.

Setting:

| Serial Port   | 1 3F8/IRQ4  | (Default) |
|---------------|-------------|-----------|
| Serial Port 2 | 2 2F8/IRQ3  | (Default) |
| Serial Port 3 | 3 3E8/IRQ10 | (Default) |
| Serial Port   | 4 2E8       | (Default) |
| Serial Port   | 5 4F8       | (Default) |
| Serial Port   | 6 4E8       | (Default) |
| Parallel Por  | t 378/IRQ7  | (Default) |

#### **Parallel Port Mode**

Setting:

SPP (Default) EPP ECP ECP+EPP Normal

#### **EPP Mode Select**

Setting: EPP1.9, EPP1.7 (Default)

#### ECP Mode Use DMA

Setting: 1, 3 (Default).

### Serial Port 3-6 IRQ Share

Setting: Enabled (Default), Disabled.

#### **PWRON After PWR-Fail**

It sets the system power status whether on or off when power returns to the system from a power failure situation. Setting: Off (Default), On, Former-Sts.

# 3.7 Power Management Setup

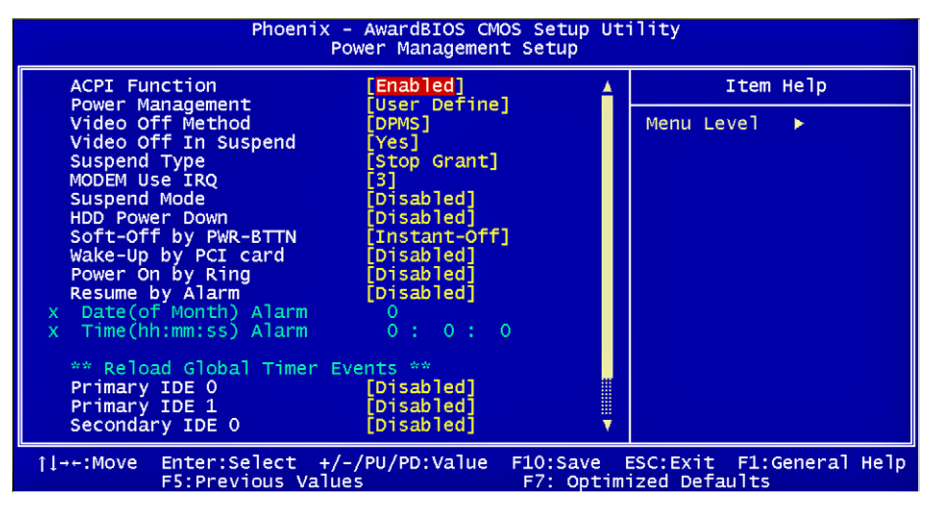

#### **ACPI Function**

It supports ACPI (Advance Configuration and Power Interface). Setting: Enabled (Default), Disabled.

#### **Power Management**

It allows you to select the type of power saving management modes. Setting: User Define (Default) Each of the ranges is from 1 min. to 1hr. Except for HDD Power Down which ranges

|            | from 1 min. to 15 min    |
|------------|--------------------------|
| Min Saving | Minimum power management |
| Max Saving | Maximum power management |

#### Video Off Method

| Writes blanks to the video buffer           |
|---------------------------------------------|
| blank the screen and turn off vertical and  |
| horizontal scanning                         |
| Allowing BIOS to control the video display. |
|                                             |

#### Video Off In Suspend

When enabled, the video is off in suspend mode. Setting: No, Yes (Default).

#### **Suspend Type**

Setting: Stop Grant (Default), PwrOn Suspend.

#### Modem Use IRQ

It sets the IRQ used by the Modem. Setting: NA, 3 (Default), 4, 5, 7, 9, 10, 11.

#### **Suspend Mode**

When "Enabled", after the set time of system inactivity, all devices except the CPU will be shut off as the set time. Setting: Disabled (Default), 1 Min, 2 Min, 4 Min, 8 Min, 12 Min, 20 Min, 30 Min, 40 Min, 1 Hour.

#### **HDD Power Down**

When "Enabled", after the set time of system inactivity, the hard disk drive will be powered down while all other devices remain active. Setting: Disabled (Default), 1 Min - 15 Min.

#### Soft-Off by PWR-BTTN

It defines the power-off mode when using an ATX power supply.

In the Instant Off mode, It allows powering off immediately upon pressing the power button.

In the Delay 4 Sec mode, the system powers off when the power button is pressed for more than 4 seconds or enters the suspend mode when pressed for less than 4 seconds.

Setting: Instant-off (Default), Delay 4 Sec. .

#### Wake-Up by PCI Card

It allows the system to wake up from a signal received from a PCI card such as a LAN card. Setting: Disabled (Default), Enabled.

#### Power On by Ring

It enables or disables the power on of the system through the modem connected or LAN. Setting: Disabled (Default), Enabled.

#### **Resume by Alarm**

It enables or disables the resumption of the system operation. When enabled, the user is allowed to set the Date and Time. Setting: Disabled (Default), Enabled.

#### **Reload Global Timer Events**

The HDD, FDD, COM, LPT Ports, and PCI PIRQ are I/O events that can prevent the system from entering a power saving mode or can awaken the system from such a mode. When an I/O device wants to gain the attention of the operating system, it signals this by causing an IRQ to occur. When the operating system is ready to respond to the request, it interrupts itself and performs the service.

# 3.8 PNP/PCI Configurations

| Phoenix - AwardBIOS CMOS Setup Utility<br>PnP/PCI Configurations                                                                                                    |                                                                                                    |                                                                                                    |
|----------------------------------------------------------------------------------------------------|----------------------------------------------------------------------------------------------------|----------------------------------------------------------------------------------------------------|
| Reset Configuration Data                                                                                                    | [Disabled]                                                                                                    | Item Help                                                                                                    |
| Resources Controlled By<br>X IRQ Resources<br>X DMA Resources<br>PCI/VGA Palette Snoop<br>INT Pin 1 Assignment<br>INT Pin 2 Assignment<br>INT Pin 3 Assignment<br>INT Pin 5 Assignment<br>INT Pin 6 Assignment<br>INT Pin 7 Assignment<br>INT Pin 8 Assignment | [Auto(ESCD)]<br>Press Enter<br>Press Enter<br>[Disabled]<br>[Auto]<br>[Auto]<br>[Auto]<br>[Auto]<br>[Auto]<br>[Auto]<br>[Auto]<br>[Auto]<br>[Auto] | Menu Level ►<br>Default is Disabled.<br>Select Enabled to<br>reset Extended System<br>Configuration Data<br>ESCD) when you exit<br>Setup if you have<br>installed a new add-on<br>and the system<br>reconfiguration has<br>caused such a serious<br>conflict that the OS<br>cannot boot |
| †↓→+:Move Enter:Select +/-<br>F5:Previous Value                                                                                                    | /PU/PD:Value F10:Save E<br>s F7: Optim                                                                                                    | ESC:Exit F1:General Help<br>ized Defaults                                                                                                    |

#### **Reset Configuration Data**

It allows you to determine whether to reset the configuration data or not. Setting: Disabled (Default), Enabled.

#### **Resources Controlled By**

This PnP BIOS can configure all of the boot and compatible devices with the use of a PnP operating system. Setting: Auto(ESCD) (Default), Manual.

#### **IRQ Resources**

It allows you to configure the IRQ Resources.

#### **DMA Resources**

It allows you to configure the DMA Resources.

#### PCI/VGA Palette Snoop

Some non-standard VGA display cards may not show colors properly. It allows you to set whether or not MPEG ISA/VESA VGA cards can display with PCI/VGA.

When "Enabled", a PCI/VGA can display with an MPEG ISA/VESA VGA card.

When "Disabled", a PCI/VGA cannot display with an MPEG ISA/VESA VGA card.

Setting: Disabled (Default), Enabled.

#### **INT Pin 1-8 Assignment**

Setting: Auto (Default), 3, 4, 5, 7, 9, 10, 11, 12, 14, 15.

## 3.9 PC Health Status

| Phoenix - AwardBIOS CMOS Setup Ut<br>PC Health Status                                    | ility                                     |
|------------------------------------------------------------------------------------------|-------------------------------------------|
| Current System Temp                                                                      | Item Help                                 |
| Current System FAN<br>Current CPU FAN<br>Vcore<br>+12V<br>+5V<br>+1.5V<br>+3.3V<br>+1.8V | Menu Level ►                              |
| fl→+:Move Enter:Select +/-/PU/PD:Value F10:Save F5:Previous Values F7: Optim             | ESC:Exit F1:General Help<br>ized Defaults |

#### **Current System Temperature**

**Current CPU Temperature** 

**Current System FAN** 

**Current CPU FAN** 

Vcore

# 3.10 Frequency/Voltage Control

|           | Phoe                        | nix - AwardBIOS CM<br>Frequency/Voltag | OS Setup Ut<br>e Control | ility                         |              |
|-----------|-----------------------------|----------------------------------------|--------------------------|-------------------------------|--------------|
| Auto De   | Detect PCI Clk [Enabled]    |                                        | Item                     | Не]р                          |              |
| Spi eau   | Spec ti um                  | [UTSADTEU]                             |                          | Menu Level                    | •            |
| îl→+:Move | Enter:Select<br>F5:Previous | +/-/PU/PD:Value<br>Values              | F10:Save<br>F7: Optim    | ESC:Exit F1:<br>ized Defaults | General Help |

#### Auto Detect PCI Clk

It enables or disables the auto detection of the PCI clock. Setting: Enabled (Default), Disabled.

#### **Spread Spectrum**

It sets the value of the spread spectrum. It is for CE testing use only. Setting: Disabled (Default), Enabled.

# 3.11 Load Optimized Defaults

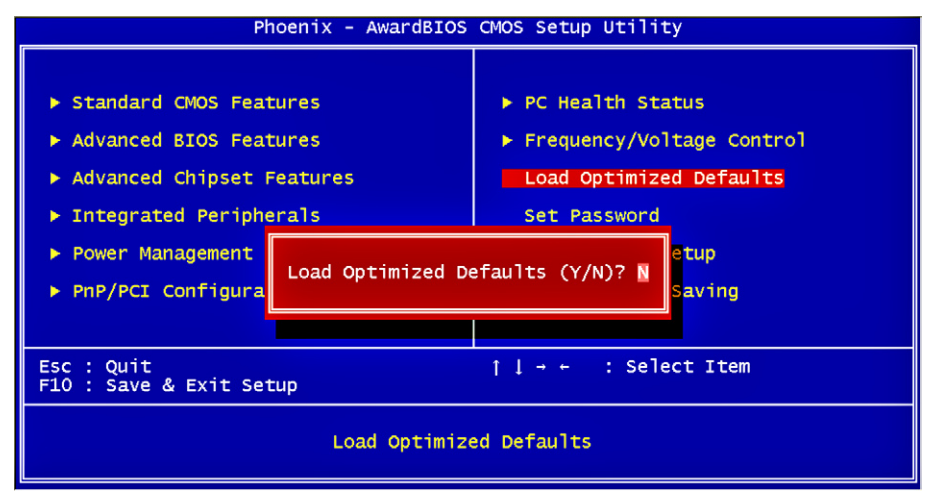

It allows you to load the default values to your system configuration. The default setting is optimal and enabled all high performance features.

# 3.12 Set Password

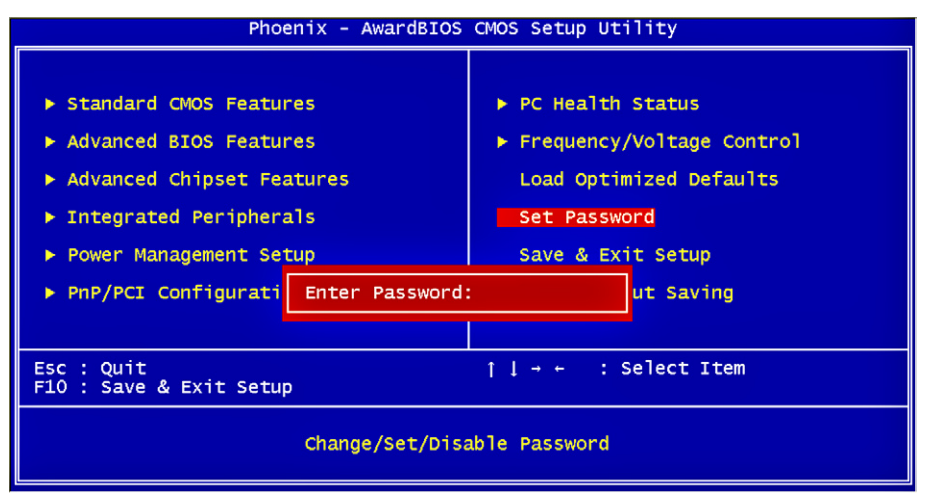

Useing Password to set a password that will be used exclusively on the system. To specify a password, highlight the type you want and press <Enter>.

The Enter Password: message prompts on the screen. Type the password, up to eight characters in length, and press <Enter>. And the system confirms your password by asking you to type it again. After setting a password, the screen automatically returns to the main screen.

To disable a password, just press the <Enter> key when you are prompted to enter the password. A message will confirm the password to be disabled. Once the password is disabled, the system will boot, then you can enter BIOS Setup freely.

# 3.13 Save & Exit Setup

| Phoenix – AwardBIOS                                                                                                    | CMOS Setup Utility                                                                                                    |
|----------------------------------------------------------------------------------------------------|----------------------------------------------------------------------------------------------------|
| <ul> <li>Standard CMOS Features</li> <li>Advanced BIOS Features</li> <li>Advanced Chipset Features</li> <li>Integrated Peripherals</li> <li>Power Management</li> <li>PnP/PCI Configura</li> </ul> | <pre>&gt; PC Health Status<br/>&gt; Frequency/Voltage Control<br/>Load Optimized Defaults<br/>Set Password<br/>EXIT (Y/N)? Y<br/>Saving</pre> |
| Esc : Quit ↑↓→ ← : Select Item<br>F10 : Save & Exit Setup                                                                                                    |                                                                                                    |
| Save Data                                                                                                    | to CMOS                                                                                                    |

Typing "Y", you will quit the setup utility and save all the changes into the CMOS memory.

Typing "N", you will return to Setup utility.

# 3.14 Exit Without Saving

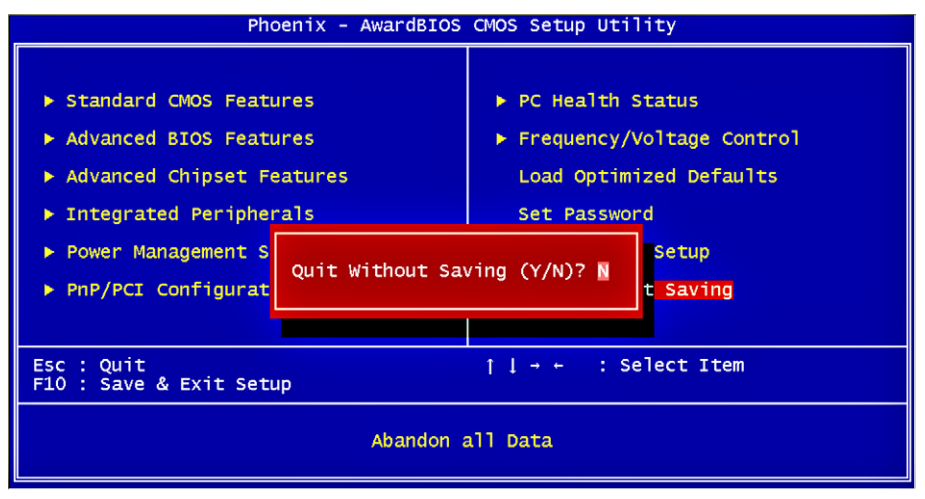

Typing "Y" will quit the Setup utility without saving the modifications. Typing "N" will return you to Setup utility.

# 3.15 BIOS Beep Sound code list

| Beep Sound              | Message                                 |
|-------------------------|-----------------------------------------|
| 1 short (Beep)          | System booting is normally              |
| 2 short (Beep)          | CMOS setting error                      |
| 1 long - 1 short (Beep) | DRAM error                              |
| 1 long - 2 short (Beep) | Display card or monitor connected error |
| 1 long - 3 short (Beep) | Keyboard error                          |
| 1 long - 9 short (Beep) | ROM error                               |
| Long (Beep) continuous  | DRAM hasn't inset correctly             |
| Short (Beep) continuous | POWER supply has problem                |

# 3.16 BIOS memory mapping

| Address                 | Device Description |
|-------------------------|--------------------|
| E000:0000h - F000:FFFFh | System BIOS Area   |
| D000:2000h - D000:FFFFh | Free space         |
| D000:0000h - D000:1FFFh | LAN ROM            |
| C000:E000h - CF00:FFFFh | Free space         |
| C000:0000h - C000:DFFFh | VGABIOS            |
| A000:0000h - B000:FFFFh | VGA RAM            |
| 0000:0000h - 9000:FFFFh | DOS 640K           |

# 3.17 Award BIOS Post Codes

| CFh         | Test CMOS read/write functionality                                     |
|-------------|------------------------------------------------------------------------|
| 0111        | Farly chinset initialization: Disable shadow RAM 12 cache (socket 7    |
| C0h         | and below) program basic chineset registers                            |
| C1h         | Detect memory: Auto detection of DRAM size type and ECC auto           |
|             | detection of L2 cache (socket 7 and below)                             |
| C3h         | Expand compressed BIOS code to DRAM                                    |
| C5h         | Call chinset book to conv BIOS back to E000 & E000 shadow BAM          |
| 01h         | Expand the Vareup codes located in physical memory address 1000:0      |
| 0111        | Expand the Agroup codes located in physical memory address 1000.0      |
| 0211        | Reserved                                                               |
| <u>03n</u>  | Initial Superio_Early_Init switch                                      |
| 04n         | Reserved                                                               |
| 05h         | Blank out screen; Clear CMOS error flag                                |
| 06h         | Reserved                                                               |
| 07h         | Clear 8042 interface; Initialize 8042 self test                        |
| NOL         | Test special keyboard controller for Winbond 977 series Super I/O      |
| 0011        | chips; Enable keyboard interface                                       |
| 09h         | Reserved                                                               |
|             | Disable PS/2 mouse interface (optional); Auto detect ports for         |
| 0Ah         | keyboard & mouse followed by a port & interface swap (optional);       |
| -           | Reset keyboard for Winbond 977 series Super I/O chips                  |
| 0Bh         | Reserved                                                               |
| 0Ch         | Reserved                                                               |
| 0Dh         | Reserved                                                               |
| 0011        | Test E000h segment shadow to see whether it is read/write capable or   |
| 0Eh         | not If test fails keen beening the speaker                             |
| 0Fh         | Reserved                                                               |
| 4.01        | Auto detect flash type to load appropriate flash read/write codes into |
| 10n         | the run time area in F000 for ESCD & DMI support                       |
| 11h         | Reserved                                                               |
| 4.01        | Use walking 1's algorithm to check out interface in CMOS circuitry.    |
| 12h         | Also set real time clock power status and then check for overrride     |
| 13h         | Reserved                                                               |
|             | Program chipset default values into chipset. Chipset default values    |
| 14h         | are MODBINable by OFM customers                                        |
| 15h         | Reserved                                                               |
| 16h         | Initial Early Init Onboard Generator switch                            |
| 17h         | Reserved                                                               |
| 1711        | Detect CPU information including brand SMI type (Cyrix or Intel) and   |
| 18h         | CDI Level (586 or 686)                                                 |
| 10h         | Reserved                                                               |
| 1011<br>10h | Deserved                                                               |
| IAII        | Initial interrupts vector table If no special specified all H/M        |
| 1 D h       | interrupts are directed to SDUDIOUS INT UDI D 2 S/M interrupts to      |
| IDII        |                                                                        |
| 10h         | Deserved                                                               |
|             |                                                                        |
| IUN         |                                                                        |
| <u>1Eh</u>  | Keserved                                                               |
| 1⊢h         | Load keyboard matrix (notebook platform)                               |

| 20h | Reserved                                                                                                    |
|-----|----------------------------------------------------------------------------------------------------|
| 21h | HPM initialization (notebook platform)                                                                                                    |
| 22h | Reserved                                                                                                    |
| 23h | Check validity of RTC value; Load CMOS settings into BIOS<br>stack. If CMOS checksum fails, use default value instead; Prepare<br>BIOS resource map for PCI & PnP use. If ESCD is valid, take into<br>consideration of the ESCD's legacy information; Onboard clock<br>generator initialization. Disable respective clock resource to empty<br>PCI & DIMM slots; Early PCI initialization - Enumerate PCI bus<br>number, assign memory & I/O resource, search for a valid VGA device<br>& VGA BIOS and put it into C000:0 |
| 24h | Reserved                                                                                                    |
| 25h | Reserved                                                                                                    |
| 26h | Reserved                                                                                                    |
| 27h | Initialize INT 09 huffer                                                                                                    |
| 28h | Reserved                                                                                                    |
| 29h | Program CPU internal MTRR (P6 & PII) for 0-640K memory address;<br>Initialize the APIC for Pentium class CPU; Program early chipset<br>according to CMOS setup; Measure CPU speed; Invoke video BIOS                                                                                                    |
| 2Ah | Reserved                                                                                                    |
| 2Bh | Reserved                                                                                                    |
| 2Ch | Reserved                                                                                                    |
| 2Dh | Initialize multilanguage; Put information on screen display, including<br>Award title, CPU type, CPU speed, etc                                                                                                    |
| 2Eh | Reserved                                                                                                    |
| 2Fh | Reserved                                                                                                    |
| 30h | Reserved                                                                                                    |
| 31h | Reserved                                                                                                    |
| 32h | Reserved                                                                                                    |
| 33h | Reset keyboard except Winbond 977 series Super I/O chips                                                                                                    |
| 34h | Reserved                                                                                                    |
| 35h | Reserved                                                                                                    |
| 36h | Reserved                                                                                                    |
| 37h | Reserved                                                                                                    |
| 38h | Reserved                                                                                                    |
| 39h | Reserved                                                                                                    |
| 3Ah | Reserved                                                                                                    |
| 3Bh | Reserved                                                                                                    |
| 3Ch | Test 8254                                                                                                    |
| 3Dh | Reserved                                                                                                    |
| 3Eh | Test 8259 interrupt mask bits for channel 1                                                                                                    |
| 3Fh | Reserved                                                                                                    |
| 40h | Test 9259 interrupt mask bits for channel 2                                                                                                    |
| 41h | Reserved                                                                                                    |
| 42h | Reserved                                                                                                    |
| 43h | Test 8259 functionality                                                                                                    |
| 44h | Reserved                                                                                                    |
| 45h | Reserved                                                                                                    |
| 46h | Reserved                                                                                                    |
|     | ·                                                                                                    |

| 47h  | Initialize EISA slot                                                     |
|------|--------------------------------------------------------------------------|
| 48h  | Reserved                                                                 |
| 10h  | Calculate total memory by testing the last double last word of each      |
| -311 | 64K page; Program writes allocation for AMD K5 CPU                       |
| 4Ah  | Reserved                                                                 |
| 4Bh  | Reserved                                                                 |
| 4Ch  | Reserved                                                                 |
| 4Dh  | Reserved                                                                 |
|      | Program MTRR of M1 CPU; initialize L2 cache for P6 class CPU &           |
| 4Eh  | program cacheable range; initialize the APIC for P6 class CP0; On        |
|      | MP plation, adjust the cacheable range to smaller one in case the        |
| 1Eh  | recerved                                                                 |
| 50h  | Initialize LISB                                                          |
| 51h  | Reserved                                                                 |
| 52h  | Test all memory (clear all extended memory to 0)                         |
| 53h  | Reserved                                                                 |
| 54h  | Reserved                                                                 |
| 55h  | Display number of processors (multi-processor platform)                  |
| 56h  | Reserved                                                                 |
| 57h  | Display PnP logo; Early ISA PnP initialization and assign CSN to         |
| 5711 | every ISA PnP device                                                     |
| 58h  | Resérved                                                                 |
| 59h  | Initialize the combined Trend Anti-Virus code                            |
| 5Ah  | Reserved                                                                 |
| 5Bh  | Show message for entering AWDFLASH.EXE from FDD (optional                |
|      | teature)                                                                 |
| SCI  | Reserveu                                                                 |
| 5Dh  | ALIDIO switch                                                            |
| 5Eh  | Reserved                                                                 |
| 5Fh  | Reserved                                                                 |
| 60h  | Okay to enter Setup utility                                              |
| 61h  | Reserved                                                                 |
| 62h  | Reserved                                                                 |
| 63h  | Reserved                                                                 |
| 64h  | Reserved                                                                 |
| 65h  | Initialize PS/2 mouse                                                    |
| 66h  | Reserved                                                                 |
| 67h  | Prepare memory size information for function call: INT 15h ax=E820h      |
| 68h  | Reserved                                                                 |
| 69h  | Turn on L2 cache                                                         |
| 6Ah  | Reserved                                                                 |
| 6Bh  | Auto Configuration table                                                 |
| 6Ch  | Reserved                                                                 |
| 6Dh  | Assign resources to all ISA PnP devices; Auto assign ports to onboard    |
| ווסט | COM ports if the corresponding item in Setup is set to "AUTO"            |
| 6Eh  | Reserved                                                                 |
| 6Fh  | Initialize floppy controller; Setup floppy related fields in 40:hardware |

| 701-              |                                                                                      |
|-------------------|--------------------------------------------------------------------------------------|
| 70n               | Reserved                                                                             |
| /1n               | Reserved                                                                             |
| 72h               |                                                                                      |
| 73h               | enter AWDFLASH.EXE if: AWDFLASH.EXE is found in floppy dive<br>and ALT+F2 is pressed |
| 74h               | Reserved                                                                             |
| 75h               | Detect and install all IDE devices: HDD, LS120, ZIP, CDROM                           |
| 76h               | Reserved                                                                             |
| 77h               | Detect serial ports and parallel ports                                               |
| 78h               | Reserved                                                                             |
| 79h               | Reserved                                                                             |
| 7Ah               | Detect and install coprocessor                                                       |
| 7Bh               | Reserved                                                                             |
| 7Ch               | Reserved                                                                             |
| 7Dh               | Reserved                                                                             |
| 7Fh               | Reserved                                                                             |
| <i>'</i> <u> </u> | Switch back to text mode if full screen logo is supported; if errors                 |
| 7Fh               | occur report errors & wait for keys, if no errors occur or F1 key is                 |
|                   | pressed continue - Clear EPA or customization logo                                   |
| 80h               | Reserved                                                                             |
| 81h               | Reserved                                                                             |
|                   | Call chipset power management hook: Recover the text fond used                       |
| 82H               | by EPA logo (not for full screen logo). If password is set, ask for                  |
| -                 | password                                                                             |
| 83H               | Save all data in stack back to CMOS                                                  |
| 84h               | Initialize ISA PnP boot devices                                                      |
|                   | Final USB initialization; NET PC: Build SYSID structure; Switch                      |
| OFh               | screen back to text mode; Set up ACPI table at top of memory; Invoke                 |
| 0011              | ISA adapter ROM's; Assign IRQ's to PCI devices; Initialize APM; Clear                |
|                   | noise of IRQ's                                                                       |
| 86h               | Reserved                                                                             |
| 87h               | Reserved                                                                             |
| 88h               | Reserved                                                                             |
| 89h               | Reserved                                                                             |
| 90h               | Reserved                                                                             |
| 91h               | Reserved                                                                             |
| 92h               | Reserved                                                                             |
| 93h               | Read HDD boot sector information for Trend Anti-Virus code                           |
| 94h               | Enable L2 cache; Program boot up speed; Chipset final initialization;                |
|                   | Power management final initialization: Clear screen and display                      |
|                   | summary table: Program K <sup>^</sup> write allocation: Program P6 class write       |
|                   | combining                                                                            |
| 95h               | Program daylight saving; Update keyboard LED and typematic rate                      |
| OGh               | Build MP table; Build and update ESCD; Set CMOS century to 20h or                    |
| 3011              | 19h; Load CMOS time into DOS timer tick; Build MSIRQ routing table                   |
| FFh               | Boot attempt (INT 19h)                                                               |

# Chapter 4 Appendix

# 4.1 I/O Port Address Map

Each peripheral device in the system is assigned a set of I/O port addresses which also becomes the identity of the device.

The following table lists the I/O port addresses used.

| Address             | Device Description                                                           |
|---------------------|------------------------------------------------------------------------------|
| 00000000 - 00000CF7 | PCI bus                                                                      |
| 00000060 - 00000060 | Standard 101/102-Key or Microsoft Natural PS/2<br>Keyboard                   |
| 00000064 - 00000064 | Standard 101/102-Key or Microsoft Natural PS/2<br>Keyboard                   |
| 00000070 - 00000073 | System CMOS/real time clock                                                  |
| 000001F0 - 000001F7 | Primary IDE Channel                                                          |
| 00000274 - 00000277 | ISAPNP Read Data Port                                                        |
| 00000279 - 00000279 | ISAPNP Read Data Port                                                        |
| 000002F8 - 000002FF | Communications Port                                                          |
| 00000378 - 0000037F | Printer Port                                                                 |
| 000003B0 - 000003BB | Intel(R) 82945G Express Chipset Family                                       |
| 000003C0 - 000003DF | Intel(R) 82945G Express Chipset Family                                       |
| 000003F0 - 000003F5 | Standard floppy disk controller                                              |
| 000003F6 - 000003F6 | Primary IDE Channel                                                          |
| 000003F7 - 000003F7 | Standard floppy disk controller                                              |
| 000003F8 - 000003FF | Communications Port                                                          |
| 00000778 - 0000077B | Printer Port                                                                 |
| 00000A79 - 00000A79 | ISAPNP Read Data Port                                                        |
| 00000D00 - 0000FFFF | PCI bus                                                                      |
| 0000D000 - 0000DFFF | Intel(R) 82801G (ICH7 Family) PCI Express<br>Root Port - 27D0                |
| 0000DF00 - 0000DF1F | Intel(R) PRO/1000 PM Network Connection                                      |
| 0000F500 - 0000F50F | Intel(R) 82801GB/GR/GH (ICH7 Family) Serial<br>ATA Storage Controller - 27C0 |
| 0000F600 - 0000F603 | Intel(R) 82801GB/GR/GH (ICH7 Family) Serial<br>ATA Storage Controller - 27C0 |

| 0000F700 - 0000F707 | Intel(R) 82801GB/GR/GH (ICH7 Family) Serial<br>ATA Storage Controller - 27C0 |
|---------------------|------------------------------------------------------------------------------|
| 0000F800 - 0000F803 | Intel(R) 82801GB/GR/GH (ICH7 Family) Serial<br>ATA Storage Controller - 27C0 |
| 0000F900 - 0000F907 | Intel(R) 82801GB/GR/GH (ICH7 Family) Serial<br>ATA Storage Controller - 27C0 |
| 0000FA00 - 0000FA0F | Intel(R) 82801G (ICH7 Family) Ultra ATA Stor-<br>age Controllers - 27DF      |
| 0000FB00 - 0000FB1F | Intel(R) 82801G (ICH7 Family) USB Universal<br>Host Controller - 27CB        |
| 0000FC00 - 0000FC1F | Intel(R) 82801G (ICH7 Family) USB Universal<br>Host Controller - 27CA        |
| 0000FD00 - 0000FD1F | Intel(R) 82801G (ICH7 Family) USB Universal<br>Host Controller - 27C9        |
| 0000FE00 - 0000FE1F | Intel(R) 82801G (ICH7 Family) USB Universal<br>Host Controller - 27C8        |
| 0000FF00 - 0000FF07 | Intel(R) 82945G Express Chipset Family                                       |
| D0000000 - DFFFFFFF | Intel(R) 82945G Express Chipset Family                                       |
| FDD00000 - FDDFFFFF | Intel(R) 82801G (ICH7 Family) PCI Express<br>Root Port - 27D0                |
| FDDE0000 - FDDFFFFF | Intel(R) PRO/1000 PM Network Connection                                      |
| FDE00000 - FDEFFFFF | Intel(R) 82801G (ICH7 Family) PCI Express<br>Root Port - 27D0                |
| FDF00000 - FDF7FFFF | Intel(R) 82945G Express Chipset Family                                       |
| FDF80000 - FDFBFFFF | Intel(R) 82945G Express Chipset Family                                       |
| FDFFF000 - FDFFF3FF | Intel EHCI Compliance Test Tool                                              |
| 000A0000 - 000BFFFF | Intel(R) 82945G Express Chipset Family                                       |
| 000A0000 - 000BFFFF | PCI bus                                                                      |
| 000C0000 - 000DFFFF | PCI bus                                                                      |
| 3F700000 - FEBFFFFF | PCI bus                                                                      |

# 4.2 Interrupt Request Lines (IRQ)

Peripheral devices use interrupt request lines to notify CPU for the service required. The following table shows the IRQ used by the devices on board.

| Level  | Function                                                                     |
|--------|------------------------------------------------------------------------------|
| IRQ 1  | Standard 101/102-Key or Microsoft Natural PS/2 Keyboard                      |
| IRQ 3  | Communications Port                                                          |
| IRQ 4  | Communications Port                                                          |
| IRQ 6  | Standard floppy disk controller                                              |
| IRQ 8  | System CMOS/real time clock                                                  |
| IRQ 9  | Microsoft ACPI-Compliant System                                              |
| IRQ 12 | PS/2 Compatible Mouse                                                        |
| IRQ 14 | Primary IDE Channel                                                          |
| IRQ 16 | Intel(R) 82801G (ICH7 Family) USB Universal Host Controller - 27CB           |
| IRQ 16 | Intel(R) 82801G (ICH7 Family) PCI Express Root Port - 27D0                   |
| IRQ 16 | Intel(R) 82945G Express Chipset Family                                       |
| IRQ 16 | Intel(R) PRO/1000 PM Network Connection                                      |
| IRQ 18 | Intel(R) 82801G (ICH7 Family) USB Universal Host Controller - 27CA           |
| IRQ 19 | Intel(R) 82801GB/GR/GH (ICH7 Family) Serial ATA Storage<br>Controller - 27C0 |
| IRQ 19 | Intel(R) 82801G (ICH7 Family) USB Universal Host Controller - 27C9           |
| IRQ 23 | Intel(R) 82801G (ICH7 Family) USB Universal Host Controller - 27C8           |
| IRQ 23 | Intel EHCI Compliance Test Tool                                              |